☆ ☆ ☆ ☆ ☆ ☆ ☆ ☆ ☆ ☆ ☆ اطلاعيه بسيار مهم موضوع: ابلاغ فرآيند تقاضای دفاع در پيشخوان خدمت با سلام و احترام، به اطلاع دانشجویان محترم مقاطع تحصیلات تکمیلی (کارشناسی ارشد/دکتری تخصصی) می رساند؛ ييرو بخشنامه شماره ۱۴۹۹۴۰/ پ/ ۱۲۲ مورخ ۳۰/ ۶/ ۱۴۰۰ در خصوص تکميل فرآيند تهيه از تاریخ (۱۴۰۱/۰۵/۰۲ صدور بخشنامه)، صور تجلسات دفاعيه دانشجويان بصورت الكترونيكي، صورتجلسات دفاعیه صرفاً بصورت الکترونیکی پذیرفته شده می باشد. لذا دانشجو می بایست <mark>دو هفته (حداقل) قبل از دفاع</mark> نسبت به تعیین زمان دفاع و ارسال تقاضا در سامانه جامع آموزش /پیشخوان خدمت/ تقاضای دفاع اقدامات لازم را مبذول فرماید. با توجه به نیاز به بازه زمانی مشخص و ارسال و اتمام تمامی اقدامات قبل از دفاع توسط دانشجو ،خواهشمند است، دانشجویانی که قصد دفاع دارند نسبت به ارسال تقاضای خود در سامانه جامع

 $\frac{1}{2}$ 

☆

☆

☆ ☆

 $\bigstar$ ☆

☆ ☆

☆

☆ ☆

☆

☆

☆

☆

☆

☆

☆

☆

☆ ☆

 $\bigstar$ 

☆

 $\bigstar$ 

☆

☆

☆

☆

☆

☆

☆

☆

☆

☆

☆

 $\bigstar$ ☆

☆

☆

☆

☆

☆

☆

☆

☆

☆

☆

☆

☆

☆

☆

☆

☆ ☆

☆

☆

☆  $\frac{1}{2}$ 

آموزش در اسرع وقت اقدام فرمایند.

| ☆<br>☆<br>☆☆☆☆☆☆☆☆☆☆☆☆☆☆☆☆☆☆☆☆☆☆☆☆☆☆☆☆☆☆☆☆☆                                                                                                    | ☆<br>☆<br>☆ ☆ ☆ ☆ ☆ ☆                                                                            |
|----------------------------------------------------------------------------------------------------|--------------------------------------------------------------------------------------------------|
| x<br>☆<br>☆                                                                                                    |                                                                                                  |
| $\stackrel{\bigstar}{\leftarrow}$                                                                                                    |                                                                                                  |
|                                                                                                    | ☆<br>☆                                                                                           |
|                                                                                                    | ₹<br>₹                                                                                           |
| سوچارت در سند دیاع<br>★                                                                                                    |                                                                                                  |
|                                                                                                    |                                                                                                  |
| تشریح شدہ است.<br>ل                                                                                                    | 🛪 در ادامه ت<br>۸                                                                                |
| دانسجویان کرامی به منظور دفاع از رساله ی دکتری و پایان نامه ی کارستاسی از سد بایستی در حواست خود را<br>این فر ایند ار سال و پیگیری نماید. فر ایند در خو است دفاع به صورت شماتیک در شکل ۱ نشان داده شده و به ترتیب | م مرقبه است<br>م بر اساس                                                                         |
| ما بمنظور تشریح فرایند ثبت درخواست دفاع در سامانه جامع آموزش تهیه و تدوین شده و در اختیار دانشجویان قرار 🖌                                                                                                    | اين راهنم 🛧                                                                                      |
| راهنمای درخواست دفاع توسط دانشجو                                                                                                    |                                                                                                  |
| <ul> <li>★</li> <li>☆</li> <li>★</li> <li>★</li> <li>★</li> <li>★</li> </ul>                                                                                                    |                                                                                                  |
| <pre> ★     https://ithelp.ut.ac.ir/fa/news ★ </pre>                                                                                                    | \$ <mark>/3535</mark> ☆<br>☆                                                                     |
| لم راهنمای تقاضای دفاع در سامانه در لینک ذیل قابل مشاهده می باشد.<br>لم                                                                                                    | ٰ ⇔ ضمنا في<br>☆<br>☆                                                                            |
| اداره آموزش دانشکده معارف و اندیشه اسلامی<br>لا<br>لا                                                                                                    | ☆<br>☆                                                                                           |
| ی تعیین شده داده نخواهد شد.<br>☆<br>☆                                                                                                    | ⇔ در زمان<br>★                                                                                   |
| کر است، به دانشجویانی که تقاضای دفاع ایشان از طریق سامانه ارسال نشده باشد، اجازه دفاع 🖈 🛧<br>🛧                                                                                                    | ☆ شایان ذ<br>☆<br>☆                                                                              |
| $\stackrel{\sim}{\star}$                                                                                                    | ☆<br>\\                                                                                          |
| $\sim$                                                                                                    |                                                                                                  |
| $\Rightarrow$                                                                                                    |                                                                                                  |
| ★<br>★                                                                                                    | ☆<br>☆                                                                                           |
| $\begin{array}{c} \bigstar \\ \bigstar \end{array}$                                                                                                    | ☆                                                                                                |
| $\begin{array}{c} \\ \\ \\ \\ \\ \\ \\ \\ \\ \\ \\ \\ \\ \\ \\ \\ \\ \\ \\$                                                                                                    | $\begin{array}{c} & \swarrow & \swarrow & \swarrow & \swarrow & \swarrow & & & & & & \\ & & & &$ |

☆

☆ ☆

☆

☆ ☆

☆ ☆ ☆ ☆

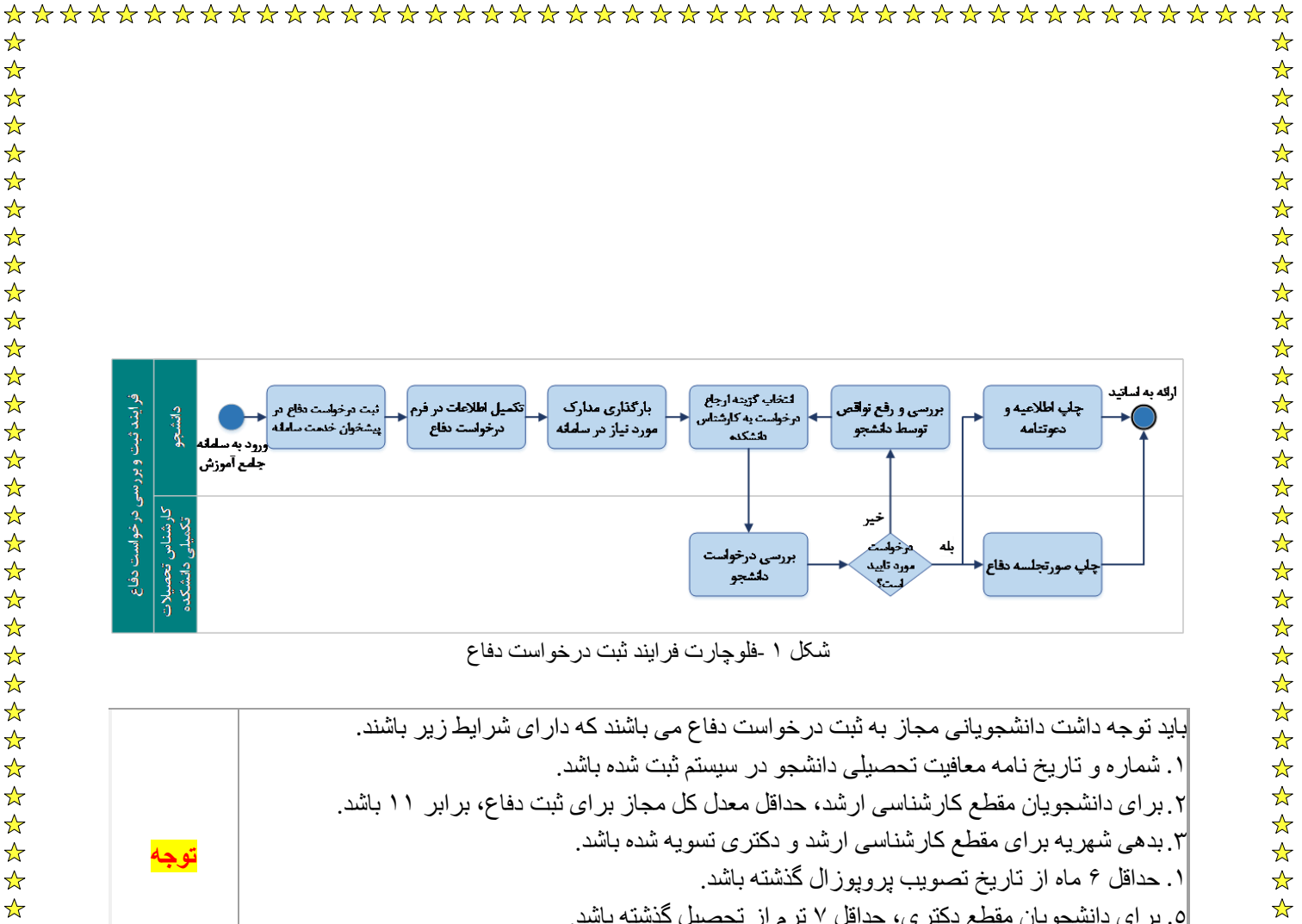

- ٥. براى دانشجويان مقطع دكترى، حداقل ٧ ترم از تحصيل گذشته باشد.
  - ۶. تاییدیه تحصیلی مقطع قبلی در سیستم وجود داشته باشد.

## . ـورود به سامانه

☆

☆

☆

☆

☆

☆

☆

☆

☆ ☆

☆

☆

☆

☆ ☆

☆

☆

☆

☆

☆

☆

☆

☆

☆

☆ ☆

 $\bigstar$ 

دانشجویان گرامی به منظور ثبت دفاعیه بایستی به سامانه جامع آموزش به آدر س<u>ems.ut.ac.ir</u> مراجعه کنند.

## ۱ - ثبت درخواست از طریق پیشخوان خدمت سامانه جامع آموزش

دانشجویان گرامی برای ثبت در خواست دفاع، پس از ورود به سامانه جامع آموزش باید به سربرگ پیشخوان خدمت مراجعه كرده و گزينه درخواست دفاع را مطابق شكل ٢، انتخاب كنند.

|                      |                             |                                 |        | شخوان خدمت                                                                                                    |                                                                                                    |
|----------------------|-----------------------------|---------------------------------|--------|----------------------------------------------------------------------------------------------------|----------------------------------------------------------------------------------------------------|
|                      |                             |                                 | -      |                                                                                                    | -                                                                                                   |
|                      |                             | درخواست دفاع                    |        | ۸۴۵۶۱۱ آی تست تست                                                                                                    | کار ب 🔰                                                                                             |
| 🗌 🗆 سوابق قبلی       | جستجو                       | درخواست دفاع                    |        | ۸۴۵۶۱۱ 💽 تست تست                                                                                                    | کاریر [۷                                                                                            |
| ے سوابق قبلی<br>زمان | <mark>جستجو</mark><br>موضوع | درخواست دفاع<br>فرستنده         | عمليات | ۸۴۵۶۱۱ ۲ آیست تست                                                                                                    | کاربر [ <sup>۷</sup><br>شخصی (•                                                                     |
| ا سوابق قبلی<br>رمان | جستجو<br>موضوع              | د <u>رخواست دفاع</u><br>فرستنده | عمليات | ۲۹۹۴۸ ۲ است تست<br>۱۱) ۲۹۹۹۸ ۲ است تست<br>شجویی (۱)                                                                                                    | کاربر (۲<br><del>شقمی (۱</del>                                                                      |
| ا سوایق قبلی<br>زمان | چین جو<br>موضوع             | دیخواست دفاع<br>فرستنده         | عمليات | ۲۹۵۹۸ ۲۵ است تست<br>۱۹۹۵ ۲۰ است تست<br>شجری (۱)<br>۱۹۹۵ التحمیل (تسویه حساب)<br>۱۹۹۵ ۲۰ (۱۹۹۵ ۲۰ (۱۹۹۵ ۲۰ (۱۹۹۵ ۲۰ (۱۹۹۵ ۲۰ (۱۹۹۵ ۲۰ (۱۹۹۵ ۲۰ (۱۹۹۵ ۲۰ (۱۹۹۵ ۲۰ (۱۹۹۵ ۲۰ (۱۹۹۵ ۲۰ (۱۹۹۵ ۲۰ (۱۹۹۵ ۲۰ (۱۹۹۵ ۲۰ (۱۹۹۵ ۲۰ (۱۹۹۵ ۲۰ (۱۹۹۵ ۲۰ (۱۹۹۵ ۲۰ (۱۹۹۵ ۲۰ (۱۹۹۵ ۲۰ (۱۹۹۵ ۲۰ (۱۹۹۵ ۲۰                                                                                                    | کاربر (۲<br>شخصی (۰<br>کارت دانه<br>درخواست                                                         |
| ا سوابق قبلی<br>زمان | چيتجو<br>موفوع              | د <u>رخواست دفاع</u><br>فرستنده | عمليات | ۲۹۵۹۸ ۲۵ است تست<br>۱۱)<br>شجویی (۱)<br>۵ فارغ التصویلی(تسویه حساب)<br>۲۰ پریس سائل آموزشی داشجو (۵)<br>ملی                                                                                                    | کاربر (۲<br>شخصی (۰<br>کارت دان<br>درخواست<br>ثبت نام ام                                            |
| ا سوایق قبلی<br>زمان | جيتجو<br>موضوع              | د <u>رخواست دفاع</u><br>فرستنده | عمليات | ۸۴۵۶۱۱ کا ۲۰۰۰ کی است تست<br>شجویی (۱)<br>۵ فارغ التحمیلی(تسویه حساب)<br>۱ بررسی سالل آموزشی دانشجو (۵)<br>سلی                                                                                                    | کاربر (۲<br>شقصی (۰<br>کارت داند<br>درخواست<br>ثیرییم<br>ترمیم                                      |
| موابق قبلی<br>زمان   | جــَّجو<br>موضوع            | <u>درخواست دفاع</u><br>فرستنده  | عمليات | ۸۳۵۶۹۸ ۲۵ است تست<br>۱۱)<br>شعویی (۱)<br>۱ فارغ انتصیلی(تسویه حساب)<br>سلی<br>۱ دفاع - است<br>۱ دفاع - است                                                                                                    | کاربر (۲<br>شقصی (۰<br>کارت داند<br>درخواست<br>شیت نام او<br>ترمیم                                  |
| ا سوایق قبلی<br>زمان | جــَّجَو<br>موضوع           | <u>درخواست دفاع</u><br>فرستنده  | عمليات | ۲۹۹۹ ۲۵ است تست<br>۲۱۱) ۲۰ ۲۰ ۲۰ ۲۰ ۲۰ ۲۰<br>مغربی (۱)<br>۱۰ فارغ التحصیلی(تسویه حساب)<br>سلی<br>۲۰ دفاع تست<br>۲۰ دفاع تست<br>تولت تصویب موضوع و اساتید فعالیتهای                                                                                                    | کاریر (<br>شقصی (+<br>کارت داند<br>درخواست<br>نیست در<br>ترمیم<br>ترمیم<br>ترمیم                    |
| ا سوایق قبنی<br>زمان | جيتجر<br>موضوع              | <u>درخواست دفاع</u><br>فرستنده  | عمليات | ۲۹۶۹۱۸ ۲ است تست<br>۸۹ مربع<br>شعویی (۱)<br>۵۰ فلم التعمیلی(تسویه حساب)<br>سلی<br>۲۰ ملل التعمیلی(تسویه حساب)<br>۲۰ ملل التعمیلی(تسویه حساب)<br>۲۰ مربع<br>سلی<br>۲۰ مربع<br>۲۰ مربع ۲۰ مربع<br>۲۰ مربع ۲۰ مربع<br>۲۰ مربع ۲۰ مربع ۲۰ مربع<br>۲۰ مربع ۲۰ مربع ۲۰ مربع<br>۲۰ مربع ۲۰ مربع ۲۰ مربع<br>۲۰ مربع ۲۰ مربع ۲۰ مربع ۲۰ مربع<br>۲۰ مربع ۲۰ مربع ۲۰ مرب | کاریز (<br>شقصی (+<br>کارت داند<br>درخواست<br>نیت نام ام<br>ترمیم<br>تست -در<br>تست -در<br>تست - در |

شكل ۲- پیشخوان خدمت سامانه جامع آموزش، انتخاب گزینه در خواست دفاع

☆ ☆

☆

☆

☆

☆

☆

☆

 $\bigstar$ ☆ ☆

☆ ☆

☆ ☆

☆

☆

☆ ☆

☆

☆

☆

☆ ☆

☆

☆ ☆

☆

☆ ☆

☆ ☆

☆

☆

## · \_تكميل اطلاعات

☆

☆ ☆

☆

☆

☆

☆ ☆

 $\sim \Rightarrow \Rightarrow \Rightarrow$ 

☆

☆ ☆

☆

☆ ☆

☆

☆

☆ ☆

☆

☆

☆ ☆

☆

☆ ☆

☆

☆ ☆

☆ ☆

در این گام از فرایند لازم است تا در ابتدا شماره فعالیت را انتخاب نمایید و دکمه جستجو را بزنید. سپس فیلدهای مورد نیاز را پر کرده و درخواست را ایجاد نمایید. اطلاعات مورد نیاز در فرم درخواست دفاع را وارد کرده و این فرم را تکمیل نماید. این فرم در قالب شکل ۳ نمایش داده شده است.

| $\begin{array}{c} \begin{array}{c} \\ \\ \\ \\ \\ \\ \\ \end{array} \end{array}  \\ \begin{array}{c} \\ \\ \\ \\ \\ \end{array} \end{array}  \\ \begin{array}{c} \\ \\ \\ \\ \\ \end{array} \end{array}  \\ \begin{array}{c} \\ \\ \\ \\ \end{array}  \\ \begin{array}{c} \\ \\ \\ \\ \end{array}  \\ \end{array}  \\ \begin{array}{c} \\ \\ \\ \\ \end{array}  \\ \begin{array}{c} \\ \\ \\ \end{array}  \\ \begin{array}{c} \\ \\ \\ \end{array}  \\ \end{array}  \\ \begin{array}{c} \\ \\ \\ \end{array}  \\ \begin{array}{c} \\ \\ \\ \end{array}  \\ \end{array}  \\ \begin{array}{c} \\ \\ \\ \end{array}  \\ \end{array}  \\ \begin{array}{c} \\ \\ \\ \end{array}  \\ \end{array}  \\ \begin{array}{c} \\ \\ \\ \end{array}  \\ \end{array}  \\ \begin{array}{c} \\ \\ \\ \end{array}  \\ \end{array}  \\ \begin{array}{c} \\ \\ \\ \end{array}  \\ \end{array}  \\ \begin{array}{c} \\ \\ \\ \end{array}  \\ \end{array}  \\ \end{array}  \\ \begin{array}{c} \\ \\ \\ \end{array}  \\ \end{array}  \\ \end{array}  \\ \begin{array}{c} \\ \\ \end{array}  \\ \end{array}  \\ \end{array}  \\ \begin{array}{c} \\ \\ \end{array}  \\ \end{array}  \\ }  \\ \end{array}  \\ \end{array}  \\ \end{array}  \\ \end{array}  \\ }  \\ \end{array}  \\ }  \\ \end{array}  \\ }  \\ \end{array}  \\ }  \\ \end{array}  \\ }  \\ \end{array}  \\ \end{array}  \\ }  \\ }  \\ \end{array}  \\ }  \end{array}  \\  \end{array}  \\ }  \end{array}  \\  \end{array}  \end{array}  \end{array}  \\ }  \end{array}  \\ \end{array}  \end{array}  \end{array}  \end{array}  \end{array}  \end{array}  \end{array}  \end{array}  \end{array}  \end{array}  \end{array}  \end{array}  \end{array}  \end{array}  \end{array}  \end{array}  \end{array}  \end{array}  }  \end{array}  \end{array}  \end{array}  \end{array}  \end{array}  \end{array}  \end{array}  \end{array}  \end{array}  \end{array}  \end{array}  }  \end{array}  \end{array}  \end{array}  }  \end{array}  \end{array}  \end{array}  }  \end{array}  \end{array}  }  \end{array}   }  \end{array}  \end{array}  }  \end{array}  }  \end{array}  }  \end{array}  }  \end{array}  \end{array}  }  }  \end{array}  }    }  \end{array}  \end{array}  }   }   }   }  $ | *************************                                                                                                    |
|----------------------------------------------------------------------------------------------------|----------------------------------------------------------------------------------------------------|
| ☆<br><u>~</u>                                                                                                    |                                                                                                    |
|                                                                                                    |                                                                                                    |
| $\stackrel{\frown}{\leftarrow}$                                                                                                    |                                                                                                    |
|                                                                                                    |                                                                                                    |
| ☆                                                                                                    |                                                                                                    |
| ☆                                                                                                    |                                                                                                    |
| <u>^</u>                                                                                                    |                                                                                                    |
| <b>∧</b>                                                                                                    |                                                                                                    |
| <u>ک</u>                                                                                                    |                                                                                                    |
| <u> </u>                                                                                                    |                                                                                                    |
| <u>^</u>                                                                                                    | 🔞 درخواست دفاع                                                                                                    |
| <u>A</u>                                                                                                    |                                                                                                    |
| 4                                                                                                    | سماره دانسجو (۱۱۱۲۵۲۷۸) ۲) بیستی -ارسد نست<br>شماره فعانیت (۱۹۸۶ ) هنوان تست دفاع                                                                                                    |
| 7                                                                                                    | مدان ناقن                                                                                                    |
| र                                                                                                    | درس مرتبط (١٣١ - ١١ ٨ - إيايان ناسه                                                                                                    |
|                                                                                                    | پروپزال طرح                                                                                                    |
| ~                                                                                                    | توفيمات                                                                                                    |
| 7                                                                                                    | الاستيد<br>■ داوران پيشنهادي                                                                                                    |
|                                                                                                    | مشخصات دفاع                                                                                                    |
| 7                                                                                                    | نوع درخواست [دفاع الرپایان خاصه/یساله                                                                                                    |
| 7                                                                                                    | تاريخ ١١/١١/٩٩ ساعت از ٢٠٠٠.                                                                                                    |
| ۲                                                                                                    | ستاره ساعتان (۲۰۰ میرسی ۲۰۰ میرسی ۲۰۰ میرسی ۲۰۰ میر<br>شماره کناس (۲۰۰ شماره کناس ۲۰۰ ۱                                                                                                    |
| •                                                                                                    | محل تست                                                                                                    |
|                                                                                                    | محل برگزاری                                                                                                    |
| ,                                                                                                    | WILL WILLIAMS THAT                                                                                                    |
|                                                                                                    |                                                                                                    |
|                                                                                                    | چکیده فارسی                                                                                                    |
| ,                                                                                                    | P                                                                                                    |
| r i i i i i i i i i i i i i i i i i i i                                                                                                    | چکیدہ تاتین                                                                                                    |
| 7                                                                                                    |                                                                                                    |
| -                                                                                                    |                                                                                                    |
|                                                                                                    |                                                                                                    |
| ζ                                                                                                    | المراجب المراجب مراجب المراجب المراجب المراجب المراجب المراجب المراجب المراجب المراجب المراجب المراجب المراجب المراجب المراجب المراجب المراجب المراجب المراجب المراجب المراجب المراجب المراجب المراجب المراجب المراجب المراجب المراجب مراجب مرا |
| 7                                                                                                    |                                                                                                    |
| -                                                                                                    | سکل ۲- فرم در خواست دفاع                                                                                                    |
| -                                                                                                    |                                                                                                    |
| •                                                                                                    |                                                                                                    |
|                                                                                                    | ۲ جارگذاری مدارک و ارسال به کارشناس تحصیلات تکمیلی دانشکده                                                                                                    |
|                                                                                                    |                                                                                                    |
| دفاع در ان ثبت شده                                                                                                    | پس از تکمیل اطلاعات در مرحله قبل، صفحه جدیدی نشان داده می شود که درخواست دانشجو بر ای                                                                                                    |
| 7                                                                                                    | است.                                                                                                    |
| ,                                                                                                    | این صفحه امکانات مختلف را در اختیار دانشجو قرار می دهد که در شکل ۱ نشان داده شده است.                                                                                                    |
| -                                                                                                    |                                                                                                    |
| ,                                                                                                    |                                                                                                    |
| -                                                                                                    |                                                                                                    |
| -                                                                                                    |                                                                                                    |
|                                                                                                    |                                                                                                    |
| -                                                                                                    |                                                                                                    |
|                                                                                                    |                                                                                                    |
| -                                                                                                    |                                                                                                    |
| (<br><del>-</del>                                                                                                    |                                                                                                    |
| ۱<br>۲ 🛧 🛧 🛧 🛧 🛧 🛧 🛧 ۰۰                                                                                                    | <u> </u>                                                                                                    |
|                                                                                                    |                                                                                                    |

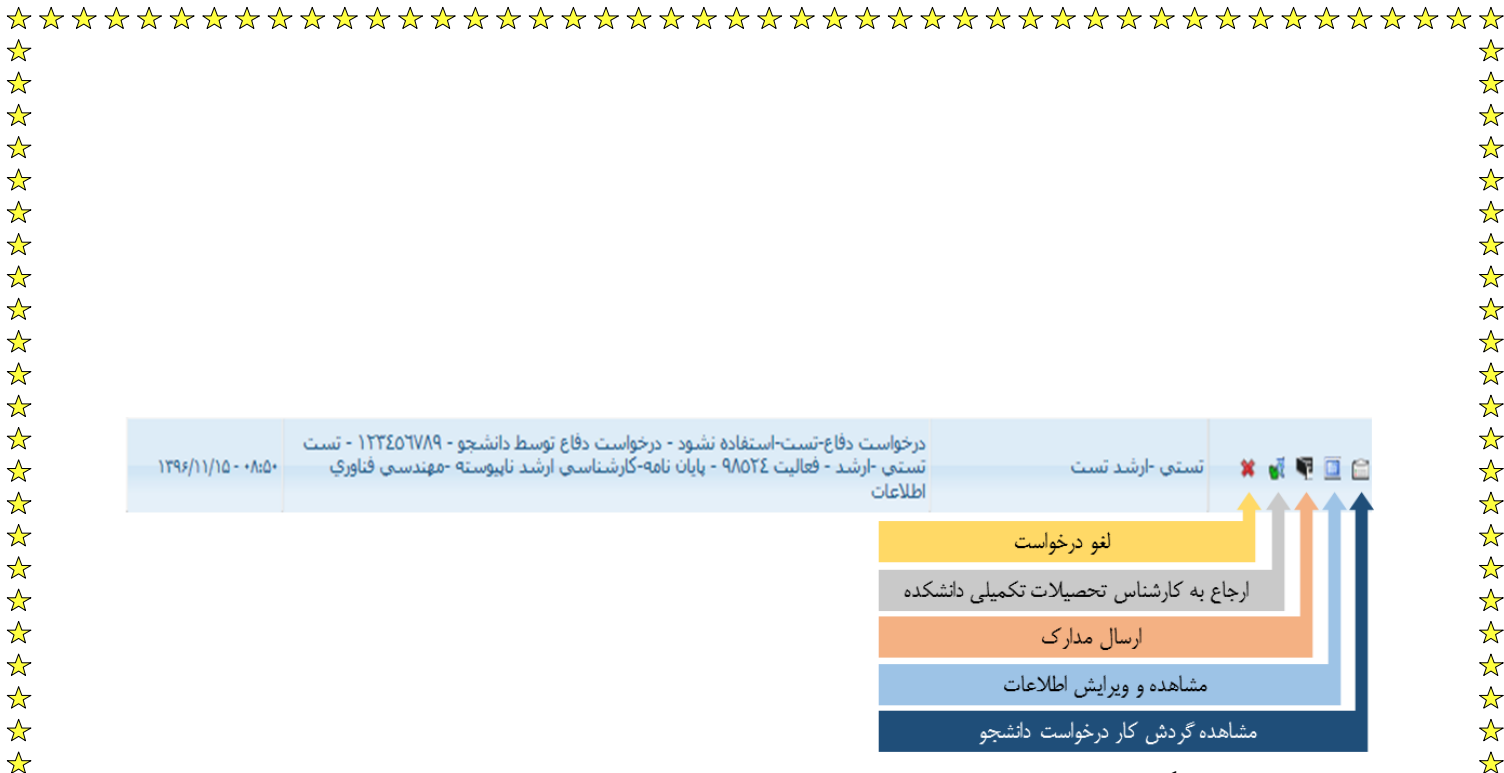

 $\frac{1}{2}$ 

☆

 $\bigstar$ 

☆ ☆

 $\bigstar$ ☆

☆ ☆

☆

☆  $\bigstar$ 

☆

☆

☆

☆

☆

 $\bigstar$ 

☆

 $\bigstar$ 

☆

☆

 $\bigstar$ 

☆  $\bigstar$ 

☆

☆

☆

☆

☆

 $\bigstar$ 

☆ ☆

☆ ☆

☆  $\bigstar$ 

☆

☆

 $\bigstar$ 

☆

 $\bigstar$ 

 $\bigstar$ ☆

 $\bigstar$ 

☆

☆ ☆

 $\bigstar$ 

☆

☆

☆

☆

☆ ☆

☆

 $\bigstar$ 

☆  $\frac{1}{2}$ 

شکل ۱- امکانات و گزینه های در دسترس دانشجو

☆

☆

☆

☆

☆ ☆

☆ ☆

☆ ☆

☆

☆ ☆

☆

☆

☆

☆

☆ ☆

☆

☆

☆

☆

☆

☆ ☆

☆

☆

☆

☆

☆

☆

☆ ☆

☆ ☆

☆

☆

☆

☆

☆

☆

☆

☆

☆

☆

☆

☆ ☆

☆

☆

☆

☆

☆

☆

☆

☆ ☆

☆

در این مرحله لازم است تا مدارک لازم بر ای دفاع توسط دانشجو در سامانه بارگذاری شود. بر ای این منظور بایستی مطابق با شکل ۱، گزینه ارسال مدارک را انتخاب کرده و پس از مشاهده صفحه ارسال و بارگذاری مدارک پرونده دانشجو )شکل ٥(، کلیه مدارک درخواستی را در سامانه بارگذاری نمایید. در صورتی که مدارک به درستی بارگذاری شده باشد، وضعیت مدارک درخواست شده از حالت «ارسال نشده»، به حالت «ارسال شده» تبدیل می گردد.

| 🥑<br>ارسال و تایید مدارک پرونده دانشجو                                      |                                             |             |            |          |        |         |         |          |             |             |
|-----------------------------------------------------------------------------|---------------------------------------------|-------------|------------|----------|--------|---------|---------|----------|-------------|-------------|
| فرآیند<br>ماره دانشجو (۱۹۲۹۵۹۷۸۹ ) (۱۹) آنستی -ارشد تست انوع مدرک (کترینیکی | <ul> <li>✓</li> <li>✓</li> <li>✓</li> </ul> | تعريف مدارك | خاص دانشجو |          |        |         |         |          |             |             |
| عملیات نوع مدرک                                                             | ارسال                                       | مشاهده      | وضعيت      | نسخه مهل | اجباري | مسئوليت |         | پرونده ن | تاريخ ارسال | شناسه آرشيو |
| 🤌 🗰 الکترونیکی گواهی اعلام کفایت و نایید پایان نامه کارشناسی ارشد           | <u>ارسال</u>                                |             | ارسال نشده | • 1      | بله    | دانشجو  | أموزشـي |          |             |             |

بس از بار گذاری مدارک، و بازگشت به صفحه قبل لازم است تا حتماً در خواست خود را جهت بر رسی به کار شناس تحصیلات تكميلي دانشكده ارجاع دهيد. بر اي اين منظور بايستي مطابق شكل ١، گزينه ارجاع درخواست به كار شناس تحصيلات تكميلي دانشكده را انتخاب نمود.

توجه

دانشجویان گرامی می توانند با کیلک بر روی آیکون «مشاهده گردش کار»، روند گردش کار در خواست خود ر املاحظه نمابند.

| ☆ ☆                           | ***************************************                                                                                                    |
|-------------------------------|----------------------------------------------------------------------------------------------------|
| ☆                             | *                                                                                                    |
| ☆                             | $\star$                                                                                                    |
| ☆                             |                                                                                                    |
| ☆<br>^                        |                                                                                                    |
| ∑7<br>人                       |                                                                                                    |
| $\frac{1}{2}$                 |                                                                                                    |
| ☆                             | $\sim$                                                                                                    |
| ☆                             | $\star$                                                                                                    |
| ☆                             | *                                                                                                    |
| ☆                             | $\star$                                                                                                    |
| $\stackrel{\frown}{\sim}$     |                                                                                                    |
| ∑7<br>≁                       | 🛪 🔹 - چاپ د عوبنامه و اطلاعیه دفاع توسط دانشجو                                                                                                    |
| $\frac{1}{2}$                 | 🐣 🚽 جنانجه در خو است ار سال شده تو سط دانشجو ، مور د بر ر سی و تابید کار شناس مر بو طه قر ار گیر د، این در خو است مجدداً به                                                                                                    |
| $\frac{1}{2}$                 |                                                                                                    |
| ☆                             | السبو (ربع داده ساد و العادل چاپ العار عيد و تعوينات منصور الساب در الله المالية الم الله العام السا العابق                                                                                                    |
| ☆                             | ب سکل ۲ این قرم ها را دریافت و نسخه چاپ سده آنها را جهت اطلاع رسانی به اسانید در اختیار ایسان قرار دهد.                                                                                                    |
| ☆                             | کارشناس دفترتحصیلات تکمیلی<br>(دانشکده/گروه-مقطع)-دانشکده<br>درخواست دفاع-تست-استفاده نشود - چاپ دعوتنامه و اطلاعیه توسط دانشجو - ۲۲۳۵م۲۲۹ -                                                                                                    |
| $\overrightarrow{\mathbf{x}}$ | مهندسی برق و کامپیوتر تحصیلات الطلاعات الطلاعات الطلاعات الطلاعات المالا می الطلاعات المالا می الطلاعات المالاعات المالات المالاعات المالاعالمالي مالاعالات المالاعات المالاعات المالاعات المالاعات |
| $\overline{\lambda}$          |                                                                                                    |
| $\frac{1}{2}$                 | اطلاعیه و دعوتنامه حضور اساتید در جلسه دفاع                                                                                                    |
| $\frac{1}{2}$                 | الشكار ٦ حارب اطلاح به مدعو تنامه حضور اساتند در حاسبه دفاع                                                                                                    |
| ☆                             | 🖈                                                                                                    |
| ☆                             | $\star$                                                                                                    |
| ☆                             | 🖈 👘 اشایان ذکر است تایید و یا عدم تایید در خواست توسط کار شناس، از طریق ار سال بیامک به اطلاع دانشجو خواهد ر سید                                                                                                    |
| ☆<br>                         | کر انجوبه التحوي انجام ادامه مراجل به پيشخو ان خدمت سامانه جامع آمو زش مراجعه نمايد.                                                                                                    |
| ×<br>≁                        |                                                                                                    |
| $\overset{\sim}{}$            |                                                                                                    |
| ☆                             | $\overset{\circ}{\star}$                                                                                                    |
| $\bigstar$                    | یک نمونه از فرم دعوتنامه اساتید در شکل ۷ قابل مشاهده می باشد.                                                                                                    |
| ☆                             | $\bigstar$                                                                                                    |
| ☆                             |                                                                                                    |
| ☆<br>                         |                                                                                                    |
| $\frac{\lambda}{\sqrt{2}}$    |                                                                                                    |
| $\stackrel{\sim}{\sim}$       |                                                                                                    |
| $\frac{1}{2}$                 | $\sim$                                                                                                    |
| ☆                             |                                                                                                    |
| $\bigstar$                    | $\star$                                                                                                    |
| ☆                             |                                                                                                    |
| ☆<br>                         |                                                                                                    |
| \<br>√->                      |                                                                                                    |
| ⊼<br>≁                        |                                                                                                    |
| $\frac{1}{2}$                 | $\sim$                                                                                                    |
| ☆                             | $\stackrel{\sim}{\star}$                                                                                                    |
| ☆                             | *                                                                                                    |
| ☆                             |                                                                                                    |
| ☆                             |                                                                                                    |
| ☆<br>~                        |                                                                                                    |
| ⊼<br>≁                        |                                                                                                    |
| $\stackrel{\sim}{\leftarrow}$ |                                                                                                    |
| $\overrightarrow{\mathbf{A}}$ |                                                                                                    |
| ☆                             |                                                                                                    |
| $\bigstar$                    |                                                                                                    |

\*\*\*\*\*

| لي ا | تعا | 40 | بس |
|------|-----|----|----|
|      |     |    |    |

استاد ازجمند هشام فیلی با سلام واحترام،

☆

☆

☆

☆

☆

☆

☆

☆ ☆

☆

☆ ☆

☆

☆

☆

☆

☆

☆

☆

☆

☆

☆

☆

☆ ☆

☆

☆

☆

☆ ☆

☆

☆

☆ ☆

☆

☆

☆

☆

☆

☆

☆ ☆

☆

☆

☆

☆

☆

☆

☆

☆

☆

☆ ☆

☆ ☆

☆

☆ ☆

☆

ضمن تشكر و قردانی از قبول راهنمایی پایان نامه كارشناسی ارشد **تست تستی –ارشد** تحت عنوان: **تستنتنت دفاع** 

بدين وسيله از جنابعالي دعوت مي شود كه در جلسه دفاع از پايان نامه كه ساعت ٥٨٠٠ در تاريخ ١٣٩٦/١١/٠٣ در محل ساختمان دامپزشكي كلاس ساختمان اصلی-چهارم-کلاسهای دوره تخصصی -محل تست تشکیل می شود،حضور یابید.

خواهشمند است نظر خود را در مورد پایان نامه این دانشجو با تکمیل فرم زیر اعلام فرمایید.لطفا نظرات مربوط به ساختار و کیفیت پایان نامه (ردیف های ۱ تا ۵) را هنگام مطالعه پایان نامه و قبل از شرکت در جلسه دفاعیه در فرم ضمیمه درج فرمایی و نمره مربوط به کیفیت دفاع (ردیف ۶و۷) نیز بلافاصله پس از بر گزاری جلسه دفاعیه داده شود.

## دکتر بابک نجار اعرابی معاون پژوهشی و تحصیلات تکمیلی دانشکده دانشکده مهندسی برق و کامپیوتر

| ارزياي <mark>ي</mark> | عنوان                                                    | حداکثر نمره | نمرہ داو <b>ر</b> | ملاحضات |
|-----------------------|----------------------------------------------------------|-------------|-------------------|---------|
|                       | ۱- نحوه تنظیم و تدوین مطالب و رعایت فواعد نگارش          | 1.          |                   |         |
| - 15 - 154L           | ۲- كيفيت جداول،منحنيها ،شكلها وروابط رياضي               | 1.          |                   |         |
|                       | ۳-چگونگی تدوین برنامه تحقیق و حل مناسب مسائل             | ۱.          |                   |         |
| پایان نامه            | ۴-کیفیت نثایج،تجزیه وتحلیل و صفحه گذاری آنها             | 40          |                   |         |
|                       | ۵-نحوه و میزان استفاده از منابع و به روز بودن آنپا       | ۱.          |                   |         |
| کیفیت دفاع            | ۶-نحوه ارائه پایان نامه در جلسه دفاعیه و رعایت زمان دفاع | 10          |                   |         |
|                       | ۲-میزان تسلط دانشجو به موضوع و توانایی در پاسخ به سوالات | ۲.          |                   |         |
|                       | نمره پایان نامه                                          | ۱۰۰         |                   |         |

اصلاحاتی که باید در نسخه نهایی پایان نامه انجام شود:

ا<mark>ستاد ار</mark>زيايي کننده تاريخ و امضاء

شکل ۷- دعوتنامه اساتید جهت شرکت در جلسه دفاع